# 会員専用ページをリニューアルいたしました!

Web会員名簿等の利用を制限しており、会員の皆様にはご迷惑をおかけいたしました。 リニューアルが完了いたしましたのでご案内いたします。

### ◎会員専用ページへのログイン方法が変わっています!

今後は学会Webサイト右上の「会員ログイン」ボタンより会員専用ページへログインをお願いいたします。

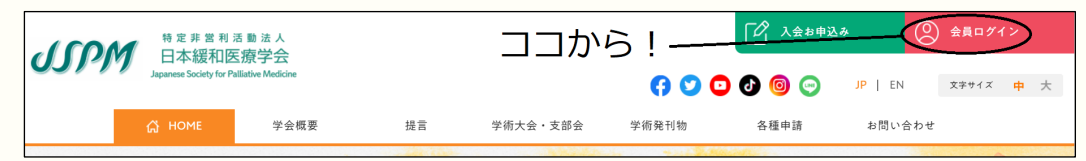

◎ログインをお願いいたします!

必ず一度、会員専用ページへログインをお願いいたします。

- リニューアル後に初めてログインいただく際は「登録済みのメールアドレス」と
- 「PW(これまでお使いのものを引き続きお使いいただけます)」を利用してログインをお願いいたします。 (※旧会員番号ではログインできませんのでご注意ください)

#### ◎会員番号が変わっています!

セキュリティの観点や、管理上の都合から会員番号を変更させていただきました。 新しい会員番号は会員専用ページ内の「会員基本情報の確認・変更」画面で確認をお願いいたします。 今後、セミナー等の申し込みにはこちらの会員番号を入力いただくことになりますので、 必ずご確認くださいますようお願いいたします。

- 旧番号 :「ひらがな1文字-数字4ケタ」(例:あ-9999)
- 新番号 : 「アルファベット1文字と数字5ケタ」(例:A99999) ※ランダムのアルファベット1文字が頭につきます。

#### ◎ご登録情報の確認・変更をお願いいたします!

ログイン後、ご登録済みの情報を改めて確認くださいますようお願いいたします。 内容に変更がある場合はお手数ですが、最新の情報に更新をお願いいたします。

#### ◎郵送での案内を廃止いたします!

会員専用ページのリニューアルに伴い、原則として郵送による案内は廃止いたします。 今後、学会からのお知らせは、学会Webサイト(SNSを含む)、会員メーリングリスト、 会員専用ページ内でご案内いたしますので、よろしくお願いいたします。

会員専用ページのリニューアルに伴い、会員情報を管理するためのシステムも刷新 いたしました。会員様への対応において、しばらくご迷惑をお掛けすることがあると 存じますが、何卒ご容赦くださいますようお願い申し上げます。

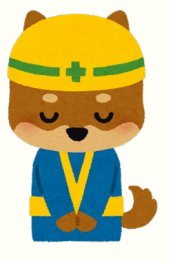

会員専用ページにおいても機能等に至らない点がまだあるかと存じますが、利便性 向上を目的に改修いたしましたので、必ず一度ログインをお願いいたします。

日本緩和医療学会

### リニューアル後の会員専用ページへのログインについて

※画像は開発段階のものを使用しております。

今後は学会Webサイト右上の「会員ログイン」ボタンより会員専用ページへログインをお願いいたします。

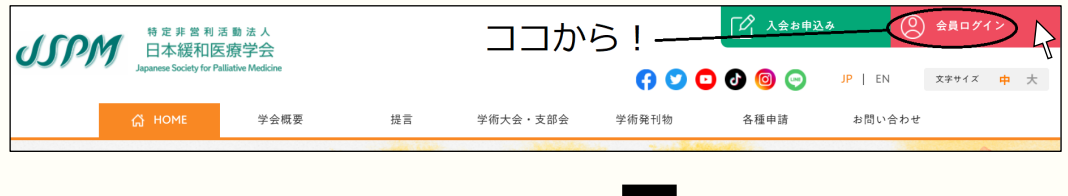

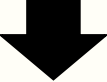

ユーザーID欄には、連絡先としてご指定されているメールアドレスをご入力ください。 パスワード欄には、Web会員名簿を使用されていた際のパスワードをご入力ください。 ※会員番号が変わっておりますため、ユーザーIDに旧会員番号(例:あ-9999)を 入力いただいても、ログインいただけません。

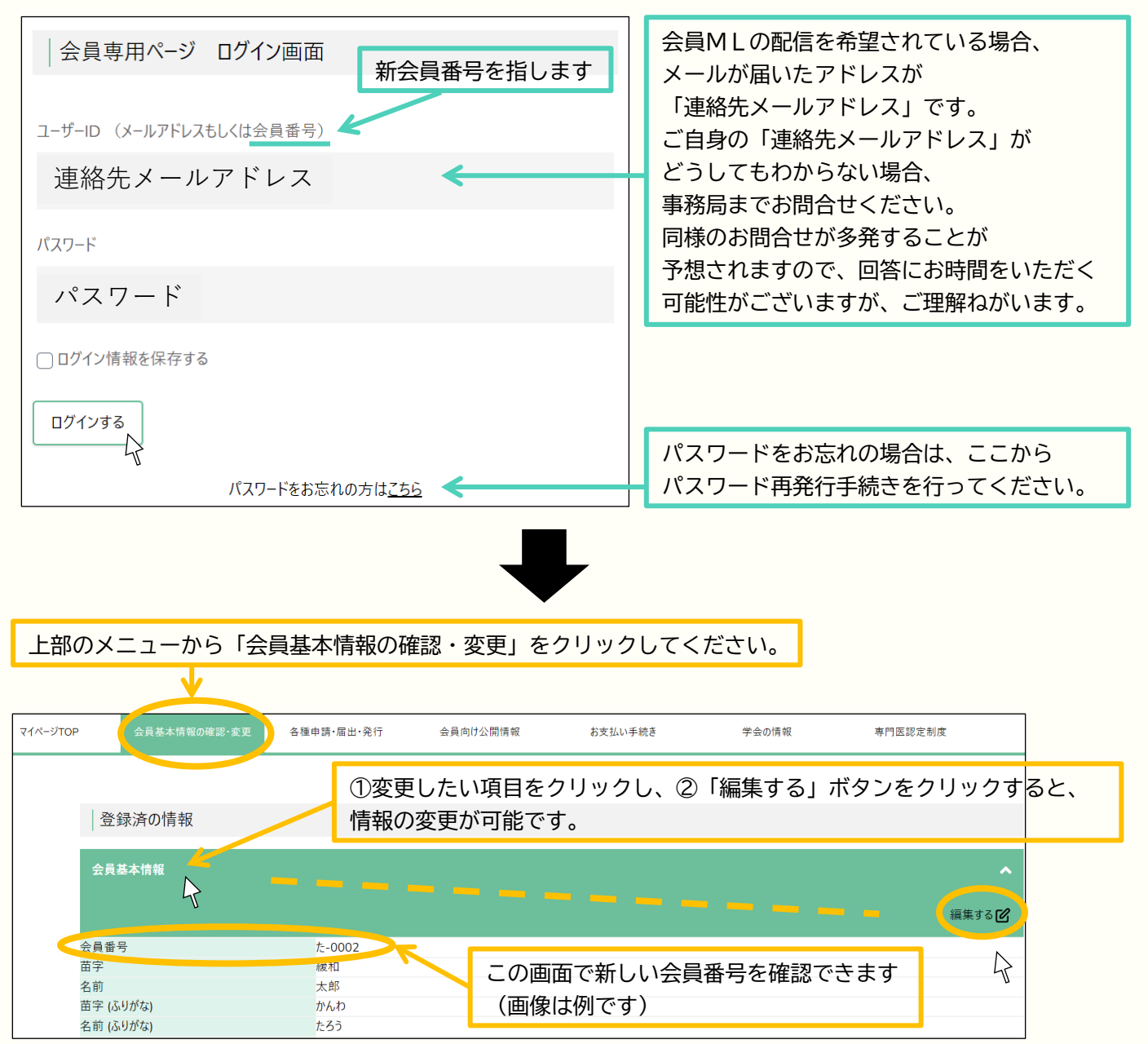

## メールアドレスご登録の手順

※画像は開発段階のものを使用しております。

①事務局宛<info@jspm.ne.jp>にメールアドレスをご連絡ください。 メールの件名:「連絡先メールアドレスの登録」としてください。 メールの本文:「お名前」と「会員番号(旧番号で結構です)」を記入ください。

②事務局にてメールアドレスを登録いたします。

登録が完了しましたらお知らせいたしますので、会員ログインページにアクセスしてください。

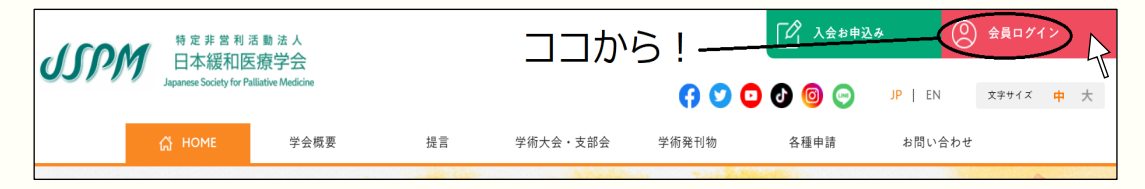

③ログインページの下部「パスワードをお忘れの方はこちら」をクリックいただき、 登録したメールアドレスを入力し、メールを送信してください。

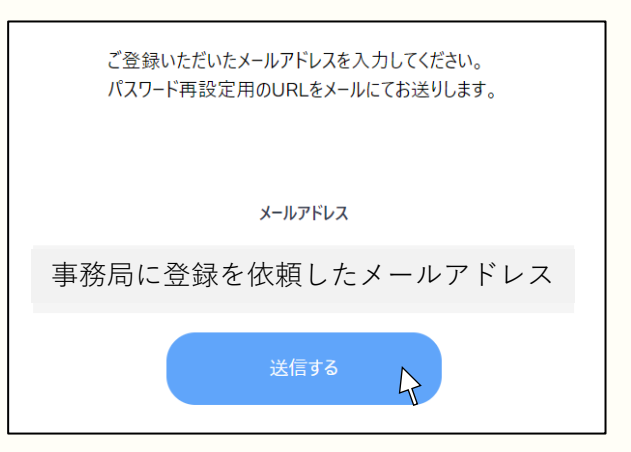

④登録したメールアドレスにパスワードの再設定を案内するメールが届きます。 メールに記載のURLへアクセスし、パスワードを設定してください。

| Change Initial Password<br>初回パスワードの変更 |  |
|---------------------------------------|--|
| パスワード 😹 🔊                             |  |
| 任意のPW(英文字1字以上を含む8文字以上)                |  |
| パスワード(確認) 🛛 😹 🔊                       |  |
| 任意のPW(英文字1字以上を含む8文字以上)                |  |
|                                       |  |
| パスワードを設定する                            |  |

⑤パスワード変更後、ログイン画面が表示されますので、ユーザーID欄に登録メールアドレス、 PW欄に再設定いただいたPWを入力し、ログインをお願いいたします。